## Online Publications Through Zinio

Audio-Reader is now using the online magazine platform Zinio for select publications. Publications are accessed completely online and read through Zinio's e-reader.

How to access publications:

- Visit <u>www.zinio.com</u>
- Click the login icon in the top right corner: →
- Login with this information:
  - o E-mail: audioreaderpapers@gmail.com
  - Password: XXXX (redacted refer to instructions)
- Once logged in, click on MY LIBRARY on the top menu.
- You'll find the latest edition of your publication on the next page.

For login or publication issues, contact <u>nickcarswell@ku.edu</u>

<u>Please sign out after signing out after use.</u> We only have 5 devices allowed at one time.

## -- If you are not able to sign-in due to "more than 5 devices in use"

- Go to the SUPPORT link at the very bottom of the zinio.com website, or use this link: <u>https://support.zinio.com/hc/en-us/requests/new</u>
- Write a message in the "Chat" a blue oval in the right corner.
- Ask them to sign out a few devices as you cannot sign-in and so cannot "sign-out devices"
- The chat is quick to respond and sign folks out.

## --If you are able to sign-in and access the Profile section, you can sign-out devices out manually.

- Click on the PROFILE in the right upper corner (symbolized by a circle with a person in it).
- Once in PROFILE, select ACCOUNT then Manage Devices.
- Sign Out the devices that are not actively in use.

**Brief Instruction:** If you are not able to sign-in due to more than 5 devices in use – you can use the chat to request that they sign a few devices out; or follow these instructions: Web: zinio.com>Profile > Manage devices > Sign Out App: Go to Profile > Click on your email> Manage devices > Sign Out